## HOW TO SETUP HELIOS ANALYTICS

## **STEP-BY-STEP INSTRUCTIONS:**

## 1. Download Helios analytics from

http://www.solar-kit.com/tracker-solaire/suiveur-solaire/Logiciel-de-pilotage-Helios to C:\Users\USER\Downloads

- 2. Extract downloaded file to disk C:\Program Files (x86)\HELIOS
- 3. **Run or open HeliosAnalytics.exe** from the folder where all other original files and folders are. If you want to run from desktop, make shortcut on desktop! Do not copy this file on desktop, because will not work!

| File System Update Support                              |          |
|---------------------------------------------------------|----------|
|                                                         |          |
|                                                         |          |
| COM6 Coververse                                         | 1        |
| Mode: Link:                                             |          |
| Voltage: V Type:                                        |          |
| Sunrise: Version:                                       |          |
| Sunset: Service:                                        |          |
| System settings                                         |          |
| Solar h/m/s: : : : Enable Angle:                        | <b>°</b> |
| Solar d/m/y: 1 / Automatic tracking. Disable Position:  | <u> </u> |
| GMT h/m/s: : Destination:                               | i        |
| H/V Alignment Snow I motor:                             | A        |
| Lon/Lat:                                                |          |
| Moving interval:                                        |          |
| Sync time Do reference A Do reference B                 |          |
| Common Motor B                                          |          |
| Power failed Automatic tracking must be disabled Angle: | - •      |
| Button pressed                                          | <u> </u> |
| A end switch pressed                                    | <b>i</b> |
| B end switch pressed                                    | _ A      |
| B loosing hall pulses                                   |          |
| A&B async                                               |          |
| Stop motors Error:                                      |          |
|                                                         |          |
|                                                         | )ffline  |

- 🚊 🖤 Vrata (COM in LPT)
  - Communications Port (COM1)

    - Terial Port (COM3)
    - Terial Port (COM4)
    - Printer Port (LPT1)
    - Time STMicroelectronics Virtual COM Port (COM6)
- 🗄 💠 WD Drive Management devices

4. **Choose right COM port.** You can check which COM port in ->START -> COMPUTER -> PROPERTIES -> DEVICE MANAGER -> PORTS COM & LPT -> check for STMicroelectronics Virtual COM port (COMx) (x is a number). In our case, we choose COM6 and press connect. (the button left beside COM ports.

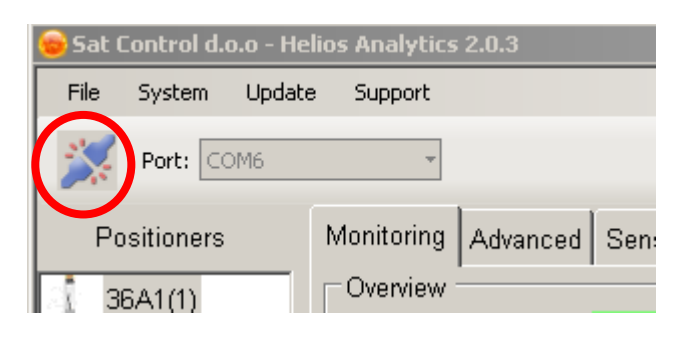

5. The numbers appear and link is counting; **now disable tracking** in case tracking enabled.

| 🐵 Sat Control d.o.o - He | lios Analytics 2.0.3                            |          |
|--------------------------|-------------------------------------------------|----------|
| File System Updat        | e Support                                       |          |
| Port: COM6               | •                                               |          |
| Positioners              | Monitoring Advanced Sensors Options             |          |
| ୍ତି 36A1(1)              | Overview<br>Mode: tracking ok                   | Link:    |
|                          | Voltage: <b>3.78 v</b>                          | Туре:    |
|                          | Sunrise: 05:59:40 (Local:06:42:04)              | Version: |
|                          | Sunset: 18:15:22 (Local:18:57:46)               | Service: |
|                          | System settings                                 |          |
|                          | Solar h/m/s: 18 : 17 : 23                       | Enable   |
|                          | Solar d/m/y: 21 / 03 / 2016 Automatic tracking: | Disable  |
|                          | GMT h/m/c: 17 - 50 - 17                         |          |
|                          | Do you want to stop SunTracer?                  |          |

6. Click **"Do reference A"** and confirm action to initiate a position calibrating for motor A. When motor A stops, click **"Do reference B"** and confirm action to initiate a position calibrating for motor B.

**WARNING**: Before proceeding to this step, make sure that all connectors are plugged in, all wires and screws are properly tied in junction box and on motor's side! If not, all further actions can lead to serious damage of tracker! The power 24VDC must be on!

| 🐵 Sat Control d.o.o - He                                      | elios Analytics 2.0.3                           |                |  |
|---------------------------------------------------------------|-------------------------------------------------|----------------|--|
| File System Updat                                             | e Support                                       |                |  |
| Port: COM6                                                    | T.                                              |                |  |
| Desilieren                                                    |                                                 |                |  |
| Positioners                                                   | Monitoring Advanced Sensors Options             |                |  |
| 36A1(1)                                                       | Mode: tracking disabled                         | Link:          |  |
|                                                               | Voltage: 3.87 V                                 | Туре:          |  |
|                                                               | Sunrise: 05:59:40 (Local:06:42:04)              | Version:       |  |
|                                                               | Sunset: 18:15:22 (Local:18:57:46)               | Service:       |  |
|                                                               | System settings                                 |                |  |
|                                                               | Solar h/m/s: 20 : 30 : 06                       | Enable         |  |
|                                                               | Solar d/m/y: 21 / 03 / 2016 Automatic tracking: | Disable        |  |
|                                                               | GMT h/m/s: 20:12:29                             |                |  |
|                                                               | GMT d/m/y:  21 /  03 /  2016 H/V Alignment      | Snow           |  |
|                                                               | Time zone: 1.0 h Wind                           | Custom         |  |
|                                                               | Moving interval: 300 s                          |                |  |
|                                                               | Sync time                                       | Do reference B |  |
|                                                               |                                                 |                |  |
|                                                               | - Common                                        |                |  |
|                                                               | X                                               |                |  |
|                                                               |                                                 |                |  |
| Go to nome position? This will synchronize internal councers. |                                                 |                |  |
| Confirm                                                       |                                                 |                |  |
|                                                               |                                                 |                |  |

Click "Do reference A" and confirm action. When motor A stops, click "Do reference B". You can proceed when motor stops moving and both positions are same as parameter "min range A" and "min range B" under tab Advanced parameters. Important Note: The motor fully retracts then goes to "min range A/B". Check whether motor position is "0" (or "min range A/B" in case it is different from 0) when motor stops. In case it is not, please contact us. For additional information, refer to Helios Analytics manual.

7. Sync time, set Longitude and Latitude and time zone of yours's solar tracker position. (minus sign is WEST)

| 🔓 Sat Control d.o.o - He  | elios Analytics 2.0.3        |                                |                     |                   |
|---------------------------|------------------------------|--------------------------------|---------------------|-------------------|
| File System Updat         | e Support                    |                                |                     |                   |
| Port: COM6                | *                            |                                |                     |                   |
| Positioners               | Monitoring Advanc            | ed Sensors Options             |                     |                   |
| ි <mark>වි</mark> 36A1(1) | Mode:                        | tracking disa                  | abled               | Link:             |
|                           | Voltage:                     | 3.87 V                         |                     | Туре:             |
|                           | Sunrise:                     | 05:59:40 (Local:0              | ð6:42: <b>0</b> 4)  | Version:          |
|                           | Sunset:                      | 18:15:22 (Local::              | 18: 57: 46)         | Service:          |
|                           | System settings              |                                | Tracker control     |                   |
|                           | Solar h/m/s:<br>Solar d/m/y: | 20 : 30 : 06<br>21 / 03 / 2016 | Automatic tracking: | Enable<br>Disable |
|                           | GMT h/m/s:<br>GMT d/m/y:     | 20 : 12 : 29<br>21 / 03 / 2016 | H/∨ Alignment       | Snow              |
|                           | Lon/Lat:                     | 1.0 h<br>4.4000 ° 51.4000 f    | Wind                | Custom            |
|                           | Moving interval:             | 300 s                          | Do reference A      | Do reference B    |

8. After the calibration is finished and motors stops, **press H/V alignment to initiate horizontal alignment**. After motors stops, make mechanical calibration so, that you loosen the clamp of stator part of linear motor; adjust plate with solar panels fully horizontally with help of spirit level, then tight clamp back. Do it so by both linear motors. **WARNING**: At the time of horizontal alignment, check if parameter Min. range A is zero and parameter Min. range B is zero in Advanced tab. When are not zero, then set it to zero (both).

| 😑 Sat Control d.o.o - Helios Analytics 2.0.3 |                              |                             |                     |                |
|----------------------------------------------|------------------------------|-----------------------------|---------------------|----------------|
| File System Upda                             | te Support                   |                             |                     |                |
| Port: COM6                                   | Ŧ                            |                             |                     |                |
| Positioners                                  | Monitoring Advanc            | ed Sensors Options          |                     |                |
| 36A1(1)                                      | Overview Mode:               | tracking disa               | abled               | Link:          |
|                                              | Voltage:                     | 3.87 V                      |                     | Туре:          |
|                                              | Sunrise:                     | Ø5:59:40 (Local:            | Ø6:42:Ø4)           | Version:       |
|                                              | Sunset:                      | 18:15:22 (Local:            | 18:57:46)           | Service:       |
|                                              | System settings              |                             | Tracker control     |                |
|                                              | Solar h/m/s:<br>Solar d/m/y: | 20:30:06                    | Automatic tracking: | Enable         |
|                                              | GMT h/m/s:                   | 20 : 12 : 29                |                     | Disable        |
|                                              | GMT d/m/y:                   | 21 / 03 / 2016              | H/V Alignment       | Snow           |
|                                              | Time zone:<br>Lon/Lat:       | 1.0 h<br>4.4000 ° 51.4000 ° | Wind                | Custom         |
|                                              | Moving interval:             | 300 s                       |                     |                |
|                                              | Sync time                    |                             | Do reference A      | Do reference B |

See photos of horizontal aligning.

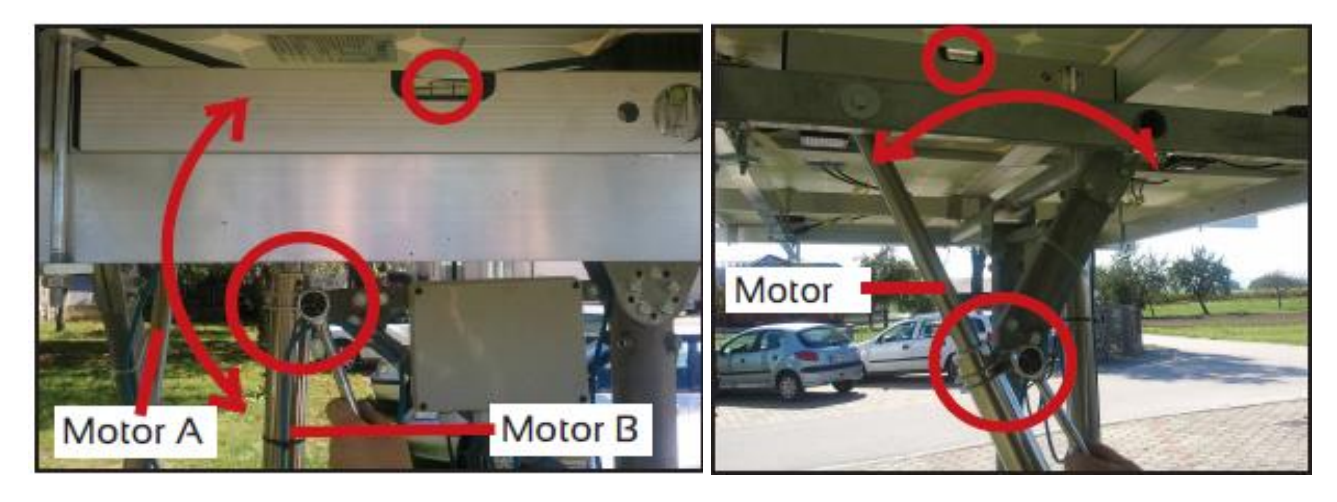

## 9. Enable tracking.

| 😑 Sat Control d.o. | - Helios Analytics 2.0.3                                                                                                    |                                             |
|--------------------|----------------------------------------------------------------------------------------------------|---------------------------------------------|
| File System        | Jpdate Support                                                                                                    |                                             |
| Port: CON          | 6 •                                                                                                    |                                             |
| Positioners        | Monitoring Advanced Sensors Options                                                                                                 |                                             |
| ्रि <u> </u>       | Overview<br>Mode: <b>Tracking disabled</b>                                                                                          | Link:                                       |
|                    | Voltage: <b>3.83 v</b>                                                                                                    | Туре:                                       |
|                    | Sunrise: <b>05:59:40</b> (Local:06:42:04)                                                                                           | Version:                                    |
|                    | Sunset: 18:15:22 (Local:18:57:46)                                                                                                   | Service:                                    |
|                    | System settings                                                                                                    |                                             |
|                    | Solar h/m/s:         13         02         49           Solar d/m/y:         21         / 03         / 2016         Automatic track | king: Enable Disable                        |
|                    | GMT h/m/s: 12 : 45 : 13                                                                                                    | ×                                           |
|                    | GMT d/m/y: 21 / 03 / 2016 H/V Alignme                                                                                               | int                                         |
|                    | Time zone:         1.0         h           Lon/Lat:         4.4000         • 51.4000         •                                      | Do you want SunTracer to run automatically? |
|                    | Moving interval: 300 s Sync time Do reference                                                                                       | A Do Prekliči                               |

Start to use the Helios analytics and discover the advantages and benefits with help of user manual for Helios analytics.

| 🐵 Sat Control d.o.o - He | elios Analytics 2.0.3                               |          |                                 |
|--------------------------|-----------------------------------------------------|----------|---------------------------------|
| File System Updat        | e Support                                           |          |                                 |
| Port: COM6               | *                                                   |          |                                 |
|                          |                                                     |          |                                 |
| Positioners              | Monitoring Advanced Sensors Options                 |          |                                 |
| ୍ତ୍ରି 36A1(1)            | Overview                                            | Link:    | lon                             |
|                          |                                                     | T        |                                 |
|                          | Voltage: 3.83 V                                     | Type.    | 36A1                            |
|                          | Sunrise: 05:59:40 (Local:06:42:04)                  | Version: | 6.63 (B1)                       |
|                          | Sunset: 18:15:22 (Local:18:57:46)                   | Service: | Run:normal,Wi=0,Si=0            |
|                          | System settings                                     |          | Motor A                         |
|                          | Solar h/m/s: 13 : 06 : 02 En                        | able     | Angle: -46.2 °                  |
|                          | Solar d/m/y: 21 / 03 / 2016 Automatic tracking: Dis | able     | Position: 18734 i               |
|                          | GMT h/m/s: 12:48:26                                 |          | Destination: 18734 i            |
|                          | GMT d/m/y: 21 / 03 / 2016 H/V Alignment Sr          | now      | I motor: 0.00 A                 |
|                          | Time zone: 1.0 h                                    |          |                                 |
|                          | Lon/Lat: 4.4000 ° 51.4000 ° Wind Cu                 | stom     | Status:                         |
|                          | Moving interval: 300 s                              |          |                                 |
|                          | Sync time Do reference A Do refe                    | rence B  | ОК                              |
|                          | Common                                              |          | Motor B                         |
|                          | Power failed     Automatic tracking must be disat   | oled!    | Angle: 86.4                     |
|                          | Button pressed                                      |          | Position: 17605 i               |
|                          | Button stuck                                        |          | Postination: 17605              |
|                          | B end switch pressed                                |          |                                 |
|                          | Aloosing hall pulses                                |          | I motor: Jo.oo A                |
|                          | E Bloosing hall pulses                              |          | Status:                         |
|                          | A&B async                                           | motors   | Idle                            |
|                          | Snow input/ Reference input(6)                      | ear      | Error:                          |
|                          |                                                     | cai      |                                 |
|                          |                                                     |          | Opline COME -> mode: USP/covial |
|                          |                                                     |          | Online Como -> mode: Obb/serial |